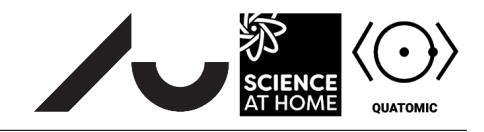

# Exploring the infinite and finite square well

### **Introduction and Background**

This exercise will explore the similarities and differences between the finite and infinite square wells. The infinite square well potential is given by

$$V_{\text{infinite}}(x) = \begin{cases} 0, & \text{if } -\frac{L}{2} \le x \le \frac{L}{2} \\ \infty, & \text{otherwise.} \end{cases}$$
(1)

The finite square well is similar, but the potential does not go to infinity at the edges. Rather, the finite square well looks like

$$V_{\text{finite}}(x) = \begin{cases} 0, & \text{if } -\frac{L}{2} \le x \le \frac{L}{2} \\ a, & \text{otherwise.} \end{cases}$$
(2)

Thus, the two systems behave similarly, but there are some important differences between them. We will explore this in the following exercise.

### The flowfile

Initially the potential in this flowfile takes the form of an infinite square well, as the expression in the *Potential* node reads infinite(0,a). This expression represents a well of width a centered around the position x = a/2. The *Energy Plot* shows the potential (black line) with the  $N_{\text{eigenstates}} = 5$  first eigenenergies and eigenstates shown in red and blue, respectively. Each eigenstate is offset on the y-axis by its eigenenergy.

To change the infinite square well to a finite square well of depth h, change the expression in the *Potential* node to h\*finite(0,a).

#### 1 The infinite square well

In this exercise, you will explore the infinite square well.

- 1. Change the width of the well to a = 2. What are the new values of the three lowest eigenenergies  $E_1, E_2$ , and  $E_3$ ?
- 2. What are the values of these eigenenergies if the width is set to a = 4? Play around with the different values of a and observe what happens to the energy eigenstates. What changes?<sup>1</sup> What stays the same? In your own words, briefly describe the behavior you observe.
- 3. Argue why the eigenstates change in this way. You may use your intuition about physics and/or mathematical expressions.

## 2 The finite square well

To study the finite square well, you must change the potential as described in the **Flowfile** section above. The height is initially set to  $h = 1 \times 10^9$ .

1. If you entered the expression correctly, nothing will have changed. Why?

<sup>&</sup>lt;sup>1</sup>The eigensttes may sometimes change sign, causing them to 'flip around'. This is because the eigenstates are only unique up to an overall phase  $e^{i\phi}$ . The program only ensures that the eigenstates are real, so  $\phi = 0$  or  $\pi$ , corresponding to an overall factor of  $e^{i\phi} = \pm 1$  multiplying the eigenstates.

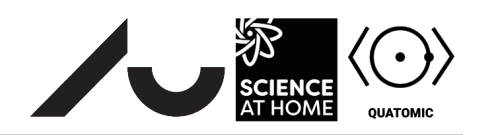

- 2. Change the height to h = 15. What happened to the eigenvalues and eigenstates? (Note that you can move the *Energy Plot* around interactively by clicking and dragging, and you can zoom by scrolling while hovering over the plot. The *Reset view* button re-focuses on the boundaries specified in the *Spatial Dimension* and the values of  $y_{\min}$  and  $y_{\max}$  that you specify in the *Energy Plot* node.)
- 3. Argue which of the eigenstates looks the most classical and which looks the least classical. Hint: can a classical state go into a wall?
- 4. Change the height to h = 4 and set  $y_{max} = 8$ . Classify each eigenstate as either a bound state or a scattering state.
- 5. Change the height to h = 15 and the width of the well to a = 1.5. Set  $y_{\text{max}} = 35$  and  $N_{\text{eigenstates}} = 15$ . Uncheck the  $\psi_n$  box to hide the eigenstates, but keep the  $E_n$  box checked so the eigenenergies are still shown. You will notice a clear difference in the energy level spacing of the bound and scattering states. Can you give a qualitative explanation for this behavior? (Hint, you may find the study of the free particle (V(x) = 0) useful.)

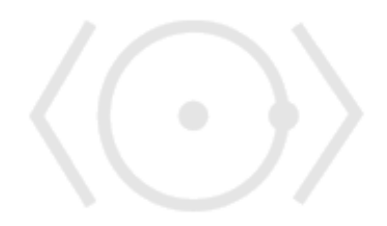